# Manuale Utente

eSensorBox v1.0.0 del 08/04/02025

# Prima accensione

Per la prima accensione del dispositivo collegare il cavo di alimentazione ad una presa di corrente e connettere il cavo di rete.

# Prima configurazione

# Connessione alla dashboard

Se è la prima volta che configuri il dispositivo utilizza un browser per connetterti al dispositivo e aprire la dashboard di configurazione digitando nella barra degli indirizzi la sua URL di default

http://esensorbox.local

in seguiti potrai utilizzare l'indirizzo IP del dispositivo.

NB: Nel caso non trovassi il dispositivo tramite la sua URL di default utilizza un software per effettuare una scansione di rete e individuare il suo indirizzo ip.

# Autenticazione

Per accedere alla dashboard utilizza le credenziali di default

usr: admin pwd: password

in seguito sarà possibile cambiarle.

# Dashboard

La dashboard di eSensorBox è un'applicazione WEB che permette di controllare capillarmente il dispositivo, in questa sezione verranno analizzate tutte le sue funzionalità.

# Home Page

L'Home Page (Figura 1) riporta le informazioni principali di eSensorBox:

- Versione
- Tempo di funzionamento
- Numero licenza software e stato di attivazione
- Statistiche in tempo reale del sistema

All'interno della Home potrai gestire la configurazione del dispositivo:

- Effettuare le operazioni di backup/recovery della configurazione
- Ripristinare il dispositivo ai valori di fabbrica

• Caricare un aggiornamento software per il dispositivo.

Infine nel caso avessi necessità potrai gestire lo stato dell'applicazione o del dispositivo:

- Riavviando l'applicazione
- Riavviando/Spegnendo eSensorBox

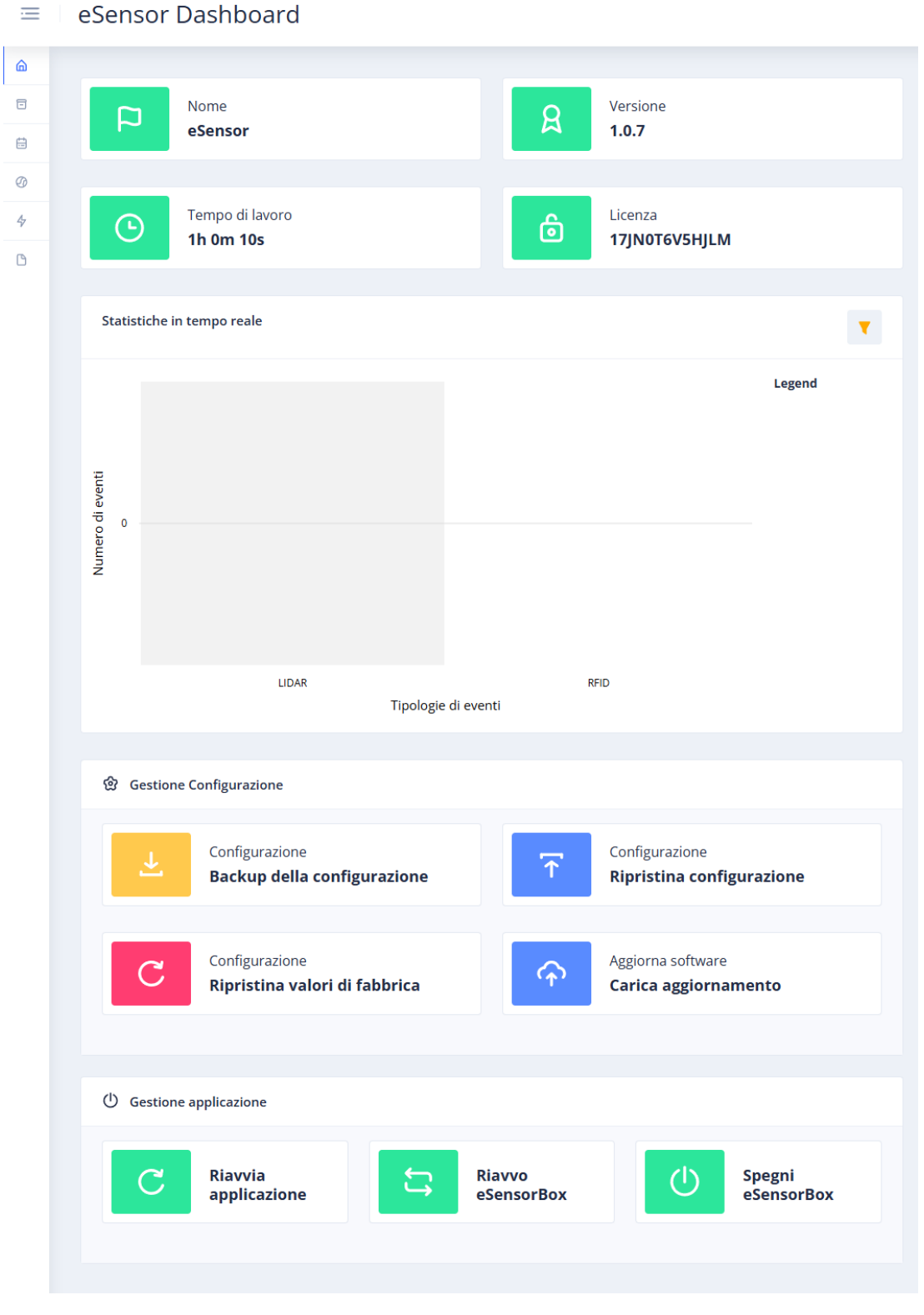

Figura 1: Home Page

# AXPICO

Nella sezione AXPICO (Figura 2) è possibile configurare le board AXPICO connesse a eSensorBox.

| ≡  | eSensor Dashboard      |            |                         |       |      |          |
|----|------------------------|------------|-------------------------|-------|------|----------|
| â  |                        |            |                         |       |      |          |
| ٦  | Q Cerca tra gli axpico | Axpico Boa | rd 1                    |       |      |          |
|    | Axpico Board 1         | Connesso   | Versione                | Lidar | RFID | Presenza |
| Ø  |                        | ~          | 104                     | ×     | ×    | ×        |
| 47 |                        |            |                         |       |      |          |
| C  |                        | Impostazi  | ioni generali           |       |      |          |
|    |                        | Nome       | Axpico Board            | 1     |      |          |
|    |                        | Debug      | Attivo                  | ~     |      |          |
|    |                        | Reed (dise | attiva sensori)         |       |      |          |
|    |                        | Stato      | Tutti                   | ~     |      |          |
|    |                        | Timeou     | t Reed 1 Attivo [ sec ] | 5     |      |          |
|    |                        | Timeou     | t Reed 2 Attivo [ sec ] | 5     |      |          |
|    |                        |            |                         |       |      |          |
|    |                        | ELIMINA    |                         |       | ARE  | SALVA    |
|    |                        |            |                         |       |      |          |

Figura 2

La board AXPICO viene identificata automaticamente dal sistema e viene visualizzata nella dashboard nell'arco di 60 secondi dall'avvenuta connessione tramite USB.

È possibile connettere al sistema una o più AXPICO ognuna delle quali può essere dotata di una o più tipologie di sensori a seconda dell'applicazione di utilizzo. La connessione dei sensori alla board non è plug and play, per tanto dopo aver connesso un nuovo sensore è necessario riavviare AXPICO.

In particolare, sulla stessa board AXPICO possono essere connessi i sensori secondo la Tabella 1.

|          | LIDAR | RFID | PRESENZA |
|----------|-------|------|----------|
| LIDAR    |       | ×    | ×        |
| RFID     | ×     |      |          |
| PRESENZA | ×     |      |          |

Tabella 1: Connessione sensori

Ogni board ha un seriale identificativo che viene riportato sull'etichetta del prodotto e tramite quest'ultimo è possibile distinguere tra le varie AXPICO connesse in fase di configurazione.

L'interfaccia di configurazione varia a seconda della tipologia di sensori connessi alla board.

Nei paragrafi successivi vengono riportate le principali funzionalità.

# IMPOSTAZIONI GENERALI

| LABEL | DESCRIZIONE                      | NOTE |
|-------|----------------------------------|------|
| NOME  | Abbina un nome alla board        |      |
|       | AXPICO in modo da renderla       |      |
|       | identificabile successivamente   |      |
| DEBUG | Abilita/Disabilita i messaggi di |      |
|       | debug visualizzabile nel log.    |      |

#### CONFIGURAZIONE SENSORE REED

| LABEL          | DESCRIZIONE                                                                                             |
|----------------|----------------------------------------------------------------------------------------------------|
| STATO          | Lo stato permette di configurare il comportamento della board quando <u>i sensori REED sono aperti:</u> |
|                | <b>DISATTIVO</b> : la lettura degli altri sensori <u>non viene</u><br><u>disabilitata</u>               |
|                | <b>TUTTI</b> : la lettura degli altri sensori <u>viene</u><br>disabilitata.                             |
|                | <b>RFID/LIDAR/PERSONA</b> : Disabilita solo il sensore scelto.                                          |
| TIMEOUT REED 1 | Invia evento di apertura REED 1 dopo i secondi<br>impostati.                                            |
| TIMEOUT REED 2 | Invia evento di apertura REED 2 dopo i secondi<br>impostati.                                            |

# CONFIGURAZIONE SENSORE PRESENZA

| LABEL                           | DESCRIZIONE                                                                                                    |
|---------------------------------|----------------------------------------------------------------------------------------------------|
| RISOLUZIONE                     | <ul> <li>Il sensore di presenza ha due possibili risoluzioni:</li> <li>Risoluzione fine: 20cm</li> <li>Risoluzione standard: 75cm</li> </ul> |
| SOGLIA DI PRESENZA IN MOVIMENTO | Soglia massima per il rilevamento della persona in movimento.                                                                                |
| SOGLIA PRESENZA STAZIONARIA     | Soglia massima per il rilevamento della persona o oggetto stazionario.                                                                       |
| NO ONE WINDOW                   | Lunghezza della finestra in secondi prima di<br>emettere l'evento no-one.                                                                    |

# EVENTI

Questa sezione è dedicata alla configurazione degli eventi compatibili con eSensorBox, che al momento sono i seguenti:

- Lidar
- Presenza
- RFID
- Reed/Contatto

Nei prossimi paragrafi vengono analizzate in dettaglio le configurazioni di ogni sensore.

#### Evento Lidar

La pagina di configurazione dell'evento LIDAR (Figura 3) ha i seguenti parametri di configurazione:

| LABEL               | DESCRIZIONE                                                                                                    |
|---------------------|----------------------------------------------------------------------------------------------------|
| NOME                | Imposta un nome al nuovo evento.                                                                                                    |
| ΑΧΡΙCΟ              | Seleziona quale AXPICO stai configurando.                                                                                            |
| ABILITA             | Se abilitato la configurazione dell'evento viene<br>inviata all'AXPICO selezionato.                                                  |
| AREA DI SCANSIONE   | Limita l'area di scansione alla superficie alla quale stai applicando il Lidar.                                                      |
| POSIZIONE SENSORE   | Inserisce la posizione del sensore all'interno dell'area di scansione.                                                               |
| AREE DI ATTIVAZIONE | Aggiungi area di attivazione specificando la posizione, dimensione e un nome per identificare l'area di attivazione successivamente. |

Per inserire le posizioni delle aree di attivazione specificare le coordinate del vertice in alto a sinistra dell'area di attivazione rispetto al sistema di riferimento posto nel vertice in alto a sinistra dell'area di scansione.

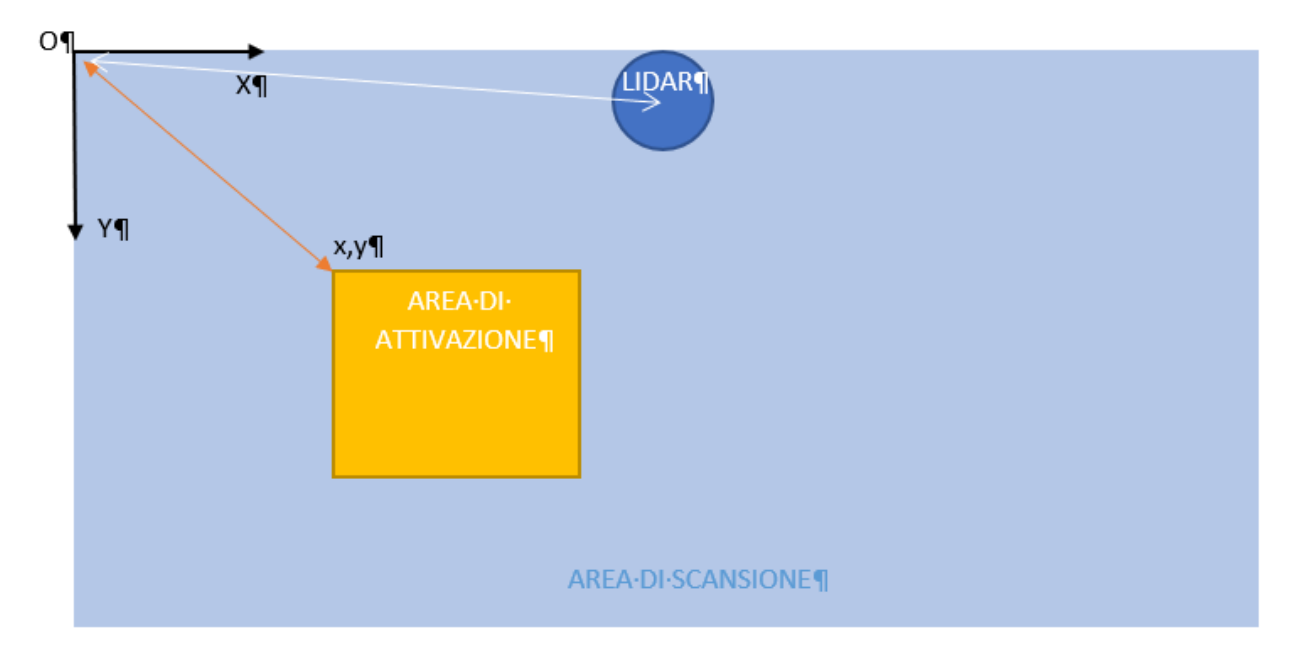

| Q Cerca tra gli eventi |                                    |  |
|------------------------|------------------------------------|--|
| porte                  | PIN: 64<br>TRIGGER:Falling edge    |  |
| porta sx               | PIN: 65<br>TRIGGER:Falling edge    |  |
| porta dx               | PIN: 66<br>TRIGGER:Falling edge    |  |
| tag 5                  | TAG ID: 0005<br>STATO TAG:Presente |  |
| cocacola               | TAG ID: 0009<br>STATO TAG:Assente  |  |
| persona                | DISTANZA MAX: 600<br>TIPO:         |  |
| TEST                   |                                    |  |

BANCO SURGELATI

event.editing BANCO SURGELATI

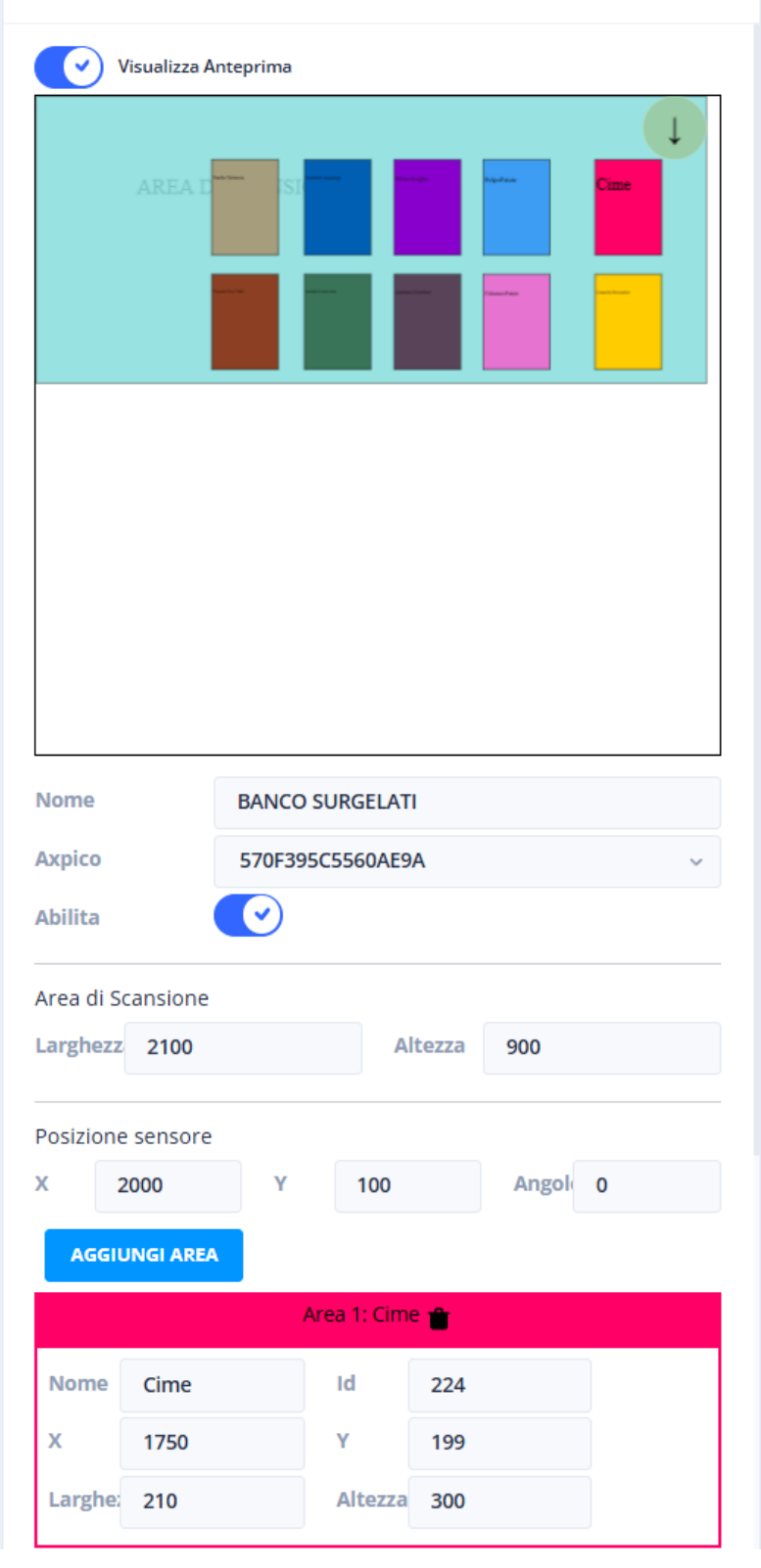

Figura 3 Evento Lidar

# Evento Presenza

| LABEL                               | DESCRIZIONE                                                                                                    |
|-------------------------------------|----------------------------------------------------------------------------------------------------|
| NOME                                | Imposta un nome al nuovo evento.                                                                                               |
| ΑΧΡΙCΟ                              | Seleziona quale AXPICO stai configurando.                                                                                      |
| DISTANZA MASSIMA DELLA PERSONA [CM] | Imposta la distanza massima della persona, è un<br>ulteriore filtro rispetto a quello impostato sul<br>sensore                 |
| TIPO DI PERSONA                     | <ul> <li>Seleziona il tipo di oggetto che genera l'evento:</li> <li>Statica</li> <li>In movimento</li> <li>Entrambi</li> </ul> |

# Evento RFID

| LABEL      | DESCRIZIONE                                                                                                    |
|------------|----------------------------------------------------------------------------------------------------|
| NOME       | Imposta un nome al nuovo evento.                                                                               |
| TAG ID     | Codice identificativo del tag.                                                                                 |
| TAG STATUS | Imposta se l'evento deve essere generato quando<br>il tag è assente (Lift&Learn)o è presente<br>(Touch&Learn). |

# Evento IO

| LABEL   | DESCRIZIONE                                                                  |
|---------|------------------------------------------------------------------------------|
| NOME    | Imposta un nome al nuovo evento.                                             |
| PIN     | Numero del pin di IO.                                                        |
| TRIGGER | <ul><li>Fronte che genera l'evento:</li><li>SALITA</li><li>DISCESA</li></ul> |

# Integrazione eSensorBox

# Connessione ad eSensorBox

eSensorBox crea un WebSocket sulla porta 8001 alla quale tutti i client che vogliono ricevere gli eventi in tempo reale devono connettersi.

Affinché la connessione vada a buone fine, la richiesta deve contenere il seguente header:

```
{
    "x-client-key": "<your-client-name>",
    "x-client-secret": "<your-client-key>"
}
```

Una volta connesso al WebSocket, per effettuare il subscribe al canale il client deve inviare un messaggio così come riportato di seguito

```
{
    "token": "Bearer queueDev",
    "esensor_client_name": "<your-client-name>",
    "esensor_client_key": "<your-client-key>",
    "data": {
        "device": "3part",
        "version": "1.0.0"
    }
}
```

Se la richiesta va a buon fine il sistema risponderà inviando la configurazione dell'eSensorBox, così strutturato:

```
{
    "data": {
        "events": {
            "lidar": [],
            "person": [],
            "pio": [],
            "rfid": []
        }
    },
    "type": "configuration"
}
```

La struttura dei messaggi inviati da eSensorBox verrà mostrata nei paragrafi seguenti.

# Struttura dei dati

eSensorBox invia due tipologie di messaggi:

- "event": questo messaggio viene inviato ogni volta che l'evento inizia o termina.
- "configuration": questo messaggio viene inviato al client appena quest'ultimo si connette e ogni volta che la configurazione viene modificata.

#### Struttura dati messaggio di eSensorBox

Tutti i messaggi inviati da eSensorBox hanno la seguente struttura:

```
"data": object
"type": string
```

#### Struttura dati messaggio "Evento"

```
"data": {
    "device": string
    "eventId": string
    "status": bool
},
"type": "event"
```

}

{

}

{

dove:

- device: identificativo dell'AXPICO che ha generato l'evento.
- eventId: identificativo dell'evento.
- status: se evento iniziato è pari a true, se evento è finito è pari a false;

esempio:

```
{
    "data": {
        "device": "30CE397542EFDD5D",
        "eventId": "7079e112-e57a-4421-90d3-9889ce5342c0",
        "status": true
    },
    "type": "event"
}
```

# Struttura dati configurazione Lidar

Ai fini dell'integrazione della struttura della configurazione del Lidar sono di interesse solamente le aree di attivazione, denominate "areas" all'interno della stessa e di queste ultime sarà necessario solamente memorizzare i campi "id" e "name", entrambi come stringhe.

Nel messaggio di evento, eSensorBox imposta status: true se l'area di attivazione è occupata.

```
{
    "areas": [
        {
            "height": 100,
            "id": "299",
            "name": "test",
            "width": 100,
            "x": 200,
            "y": 200
        }
    ],
    "axpicos": [
        "30CE397542EFDD5D"
    ],
    "enabled": false,
    "id": "98adac5f-bd2b-4747-87d5-41638ca05860",
    "main_area": {
        "height": 500,
        "width": 500,
        "x": 0,
        "y": 0
    },
    "name": "Evento Lidar",
    "radar": {
        "rotation": 0,
        "x": 225,
        "y": 25
    }
}
```

# Struttura dati configurazione Presenza Persona

Ai fini dell'integrazione occorre memorizzare solamente i campi "id" e "name", entrambi stringhe.

```
{
    "axpicos": [
        "30CE397542EFDD5D"
    ],
    "id": "d63b4ff6-0fb9-42b9-a264-2260539c4276",
    "name": "Persona",
    "ps_distance": 0,
    "ps_type": 1
}
```

Nel messaggio di evento, eSensorBox imposta status: true se è stata individuata una persona all'interno dell'area impostata.

#### Struttura dati configurazione IO

Ai fini dell'integrazione occorre memorizzare solamente i campi "id" e "name", entrambi stringhe.

```
{
    "id": "4053d8a1-6c2f-4a12-94d7-658461c815a4",
    "name": "Reed 1",
    "pin": 65,
    "trigger_status": 1
}
```

#### Struttura dati configurazione RFID

Ai fini dell'integrazione occorre memorizzare solamente i campi "id", "name" e "tag\_status", i primi sono stringhe, mentre "tag\_status" è un numero che ha valore 0 se l'evento è da considerare attivo quando il tag viene sollevato, o ha valore 1 se l'evento è da considerare attivo quando il tag viene presentato.

Nel messaggio di evento, eSensorBox imposta status: true se il tag è presente.

```
{
    "id": "e7ca3c98-7cb6-4fe3-9d7b-d2efb84aaaff",
    "name": "Tag #5",
    "tag_id": "0005",
    "tag_status": 1
}
```